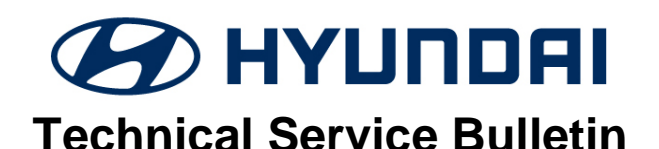

| GROUP                     | NUMBER                          |
|---------------------------|---------------------------------|
| AUTOMATIC<br>TRANSMISSION | 23-AT-012H                      |
| DATE                      | MODEL(S)                        |
| AUGUST 2023               | SANTA FE (TMa)<br>SONATA (DN8a) |

SANTA CRÙZ (NXT)

#### 8-SPEED WET DCT TCU UPGRADE – TOUCH POINT LEARNING SUBJECT: **IMPROVEMENT FOR 2.5T VEHICLES**

Description: This bulletin provides information related to a Transmission Control Unit (TCU) software update for certain vehicles equipped with an 8-speed wet dual clutch transmissions (8WDCT) that improves the touch point learning variation. Certain 8WDCTs (indicated by a new part number) received an improved clutch spring. The correct TCU software update must be matched with the correct corresponding 8WDCT hardware, otherwise drivability concerns may occur.

# **Applicable Vehicles:**

- 2021MY ~ Santa Fe (TMa) 2.5T (VINs starting with "5NM")
- 2021MY ~ Sonata (DN8a) 2.5T N-Line Trim (VINs starting with "5NP") •
- 2022MY ~ Santa Cruz (NXT) 2.5T

# **SUBJECT:** 8-SPEED WET DCT TOUCH-POINT LEARNING IMPROVEMENT – 2.5T VEHICLES

#### Warranty Information:

| MODEL                                                                   | OP CODE  | OPERATION                                           | OP TIME | CAUSAL PART                                                  | NATURE<br>CODE | CAUSE<br>CODE |
|-------------------------------------------------------------------------|----------|-----------------------------------------------------|---------|--------------------------------------------------------------|----------------|---------------|
| Santa Fe (TMa)<br>Sonata (DN8a) with<br>N Line Trim<br>Santa Cruz (NXT) | 954A0F02 | TCU Upgrade<br>(Before) +<br>Vehicle<br>Calibration | 0.7 M/H | 954A1-2N250 (TMa)<br>954A1-2N060 (DN8a)<br>954A1-2N460(NXT)  | S21            | ZZ3           |
| Santa Fe (TMa)<br>Sonata (DN8a) with<br>N Line Trim<br>Santa Cruz (NXT) | 954A0F03 | TCU Upgrade<br>(After) +<br>Vehicle<br>Calibration  | 0.7 M/H | 954A1-2N251 (TMa)<br>954A1-2N060 (DN8a)<br>954A1-2N460 (NXT) | S21            | ZZ3           |

**NOTE 1**: Normal warranty applies.

NOTE 2: Submit claim on Claim Entry Screen as "Warranty" type.

**NOTE 3**: This TSB includes Repair validation photos. OP times including VIN, Mileage, and Repair validation photos as outlined in the Digital Documentation Policy.

**NOTE 4**: The incident parts are subject to callback through the normal Warranty Technical Center (WTC) parts return process. **Claim is subject to debit if the part is not returned.** 

**NOTE 5**: If a part is found in need of replacement while performing this TSB and the affected part is still under warranty, submit a separate claim using the same repair order. If the affected part is out of warranty, submit a Prior Approval request for goodwill consideration prior to performing the work.

### Parts Information: Before-Improvement 8WDCT

| MODEL                         | ENGINE        | TYPE     |        | T/M ASSY NO. | REMAN. PART   | REMARK      | LATEST TCU CAL ID<br>(EVENT #) |             |             |     |          |  |
|-------------------------------|---------------|----------|--------|--------------|---------------|-------------|--------------------------------|-------------|-------------|-----|----------|--|
|                               |               |          | 2\\/\D | 430F0-2N085  | N/A           | with TCU    |                                |             |             |     |          |  |
| Santa Fe                      | Theta         |          | 200    | 43000-2N034  | 43000-2N034RM | without TCU | VTMPT25XXX900NSA               |             |             |     |          |  |
| (TMa)                         | 2.5T          | 2.5T     | 3010   |              | 430F0-2N086   | N/A         | with TCU                       | (#895)      |             |     |          |  |
|                               |               |          | 400    | 43000-2N035  | 43000-2N035RM | without TCU |                                |             |             |     |          |  |
| Sonata                        |               |          |        | _            |               |             |                                |             | 430F0-2N034 | N/A | with TCU |  |
| (DN8a)<br>with N<br>Line Trim | Theta<br>2.5T | SBW      | 2WD    | 43000-2N050  | 43000-2N050RM | without TCU | VDN8T25XXX900NSC<br>(#896)     |             |             |     |          |  |
| Santa                         | Theta         |          |        | 430F0-2N081  | N/A           | with TCU    | WNX4T25X4X900NS9               |             |             |     |          |  |
| Cruz<br>(NXT)                 | 2.5T          | 2.5T SBC |        | SBC 4WD      |               | 43000-2N022 | 43000-2N022RM                  | without TCU | (#897)      |     |          |  |

# After-Improvement 8WDCT

| MODEL                                   | ENGINE        | ТҮРЕ |     | T/M ASSY NO. | REMAN. PART   | REMARK      | LATEST TCU CAL ID<br>(EVENT #) |
|-----------------------------------------|---------------|------|-----|--------------|---------------|-------------|--------------------------------|
| Santa Fe<br>(TMa)                       | Theta         | SBW  | 2WD | 43000-2N036  | 43000-2N036RM | without TCU | VTMPT25XXW900NS1<br>(#920)     |
| (Thia)                                  | 2.01          |      | 4WD | 43000-2N037  | 43000-2N037RM | without TCU | (11020)                        |
| Sonata<br>(DN8a)<br>with N<br>Line Trim | Theta<br>2.5T | SBW  | 2WD | 43000-2N052  | 43000-2N052RM | without TCU | VDN8T25XXW900NS1<br>(#921)     |
| Santa<br>Cruz<br>(NXT)                  | Theta<br>2.5T | SBC  | 4WD | 43000-2N029  | N/A           | without TCU | WNX4T25X4W900NS1<br>(#922)     |

**Note**: SBC = Shift By Cable, SBW = Shift By Wire

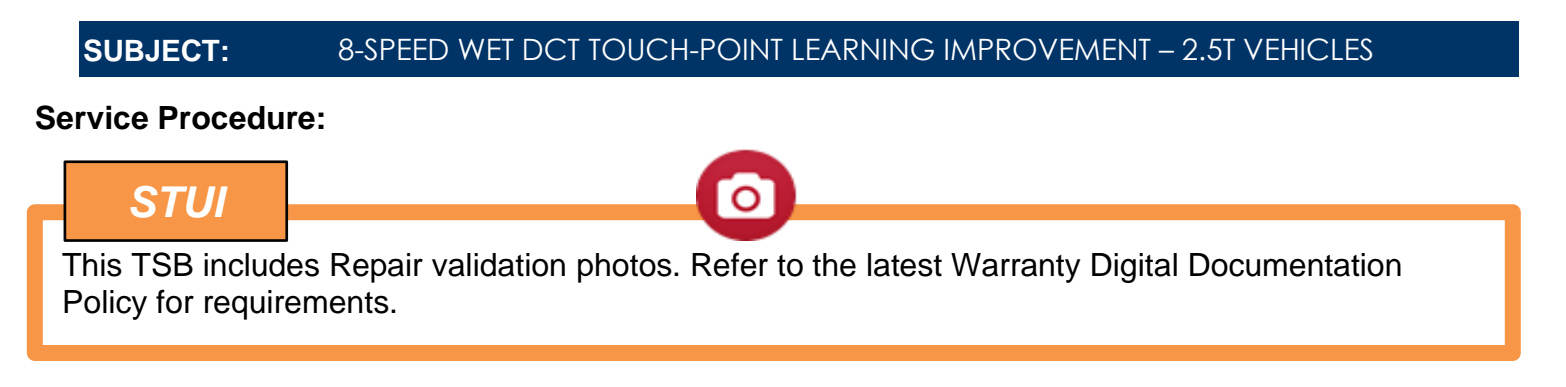

1. Refer to the flowchart below for overall procedure.

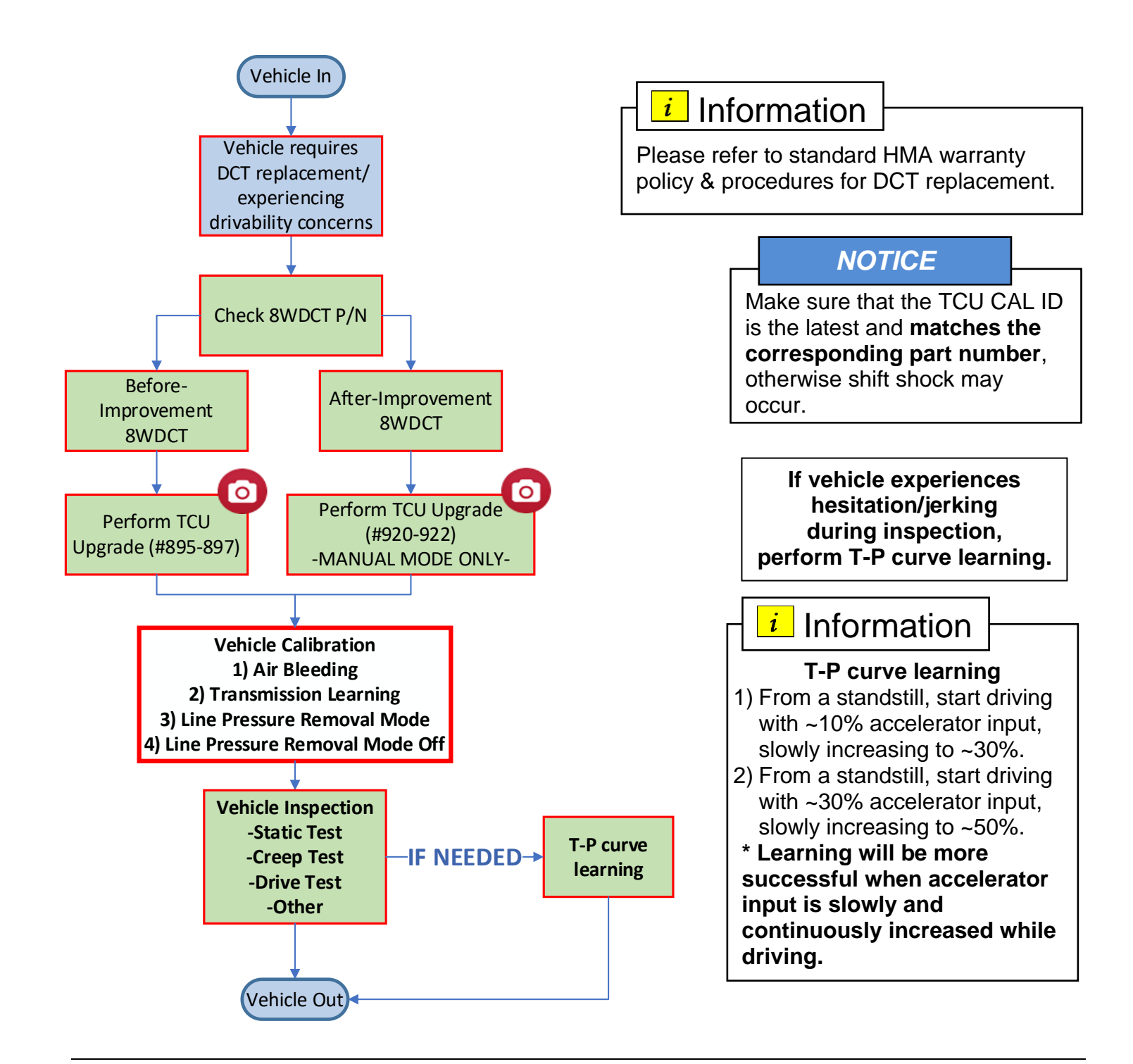

# DCT/TCU Replacement Procedure: Only necessary if replacing entire 8WDCT

1. Prior to replacing a DCT/TCU, it is necessary to to perform the "Line Pressure Removal" mode in GDS.

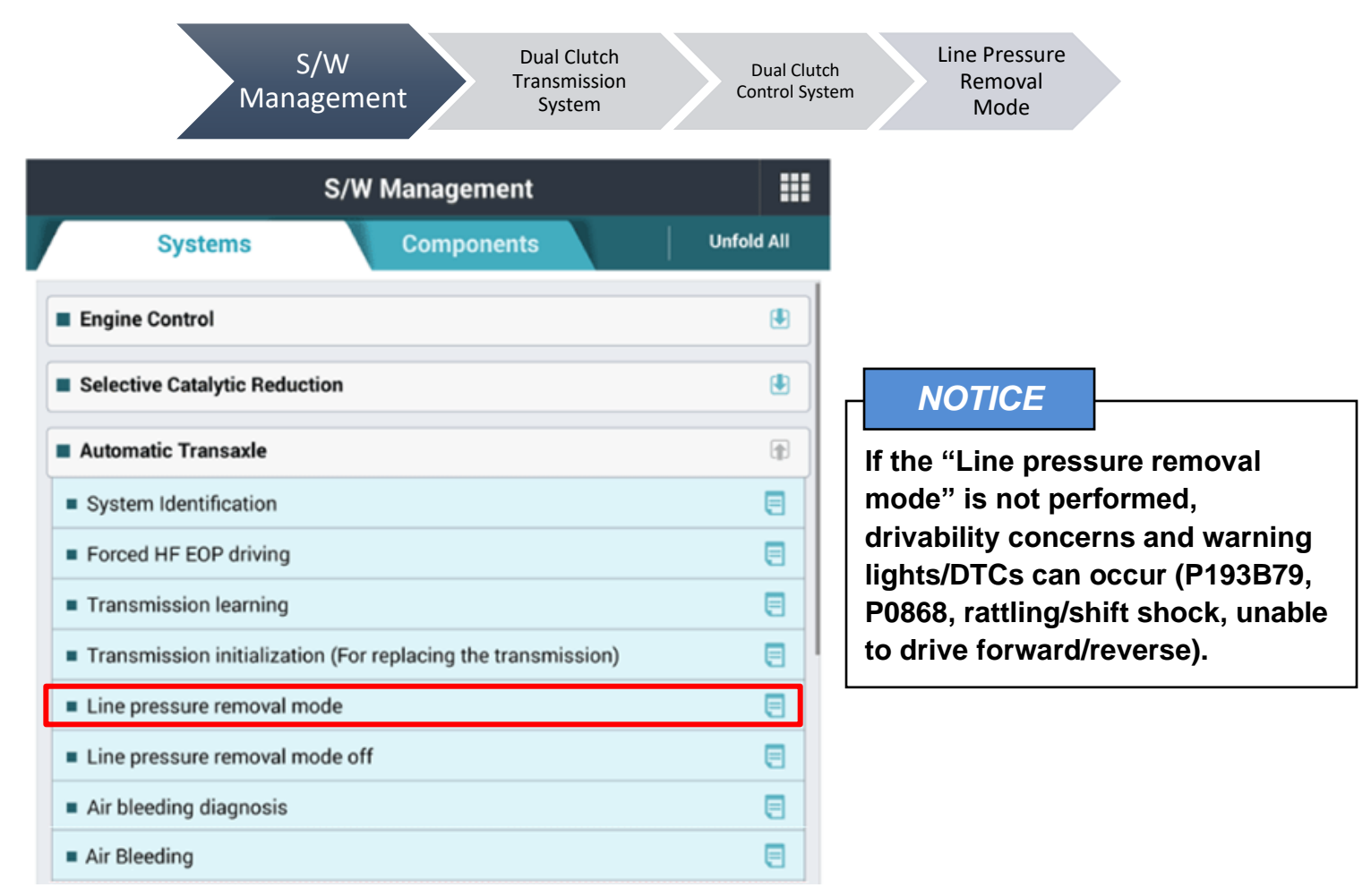

2. Continue removal of the DCT/TCU according to the vehicle shop manual.

| <b>i</b> Information          |                                       |
|-------------------------------|---------------------------------------|
| See instructions on pages 6-7 | 7 regarding TCU removal/installation. |

**3.** After replacing the DCT/TCU, perform the air bleeding/DCT initialization/DCT Learning according to the flow chart on page 5. See the table below regarding if DCT learning is required.

| DCT TYPE             | TCU INCLUDED? | DCT LEARNING REQUIRED? |
|----------------------|---------------|------------------------|
|                      | YES           | NO, not required       |
|                      | NO            |                        |
|                      | YES           | YES, required          |
| DCT (Remanufactured) | NO            |                        |

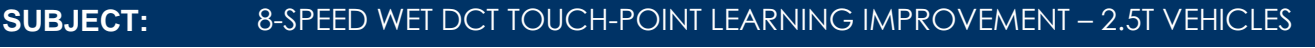

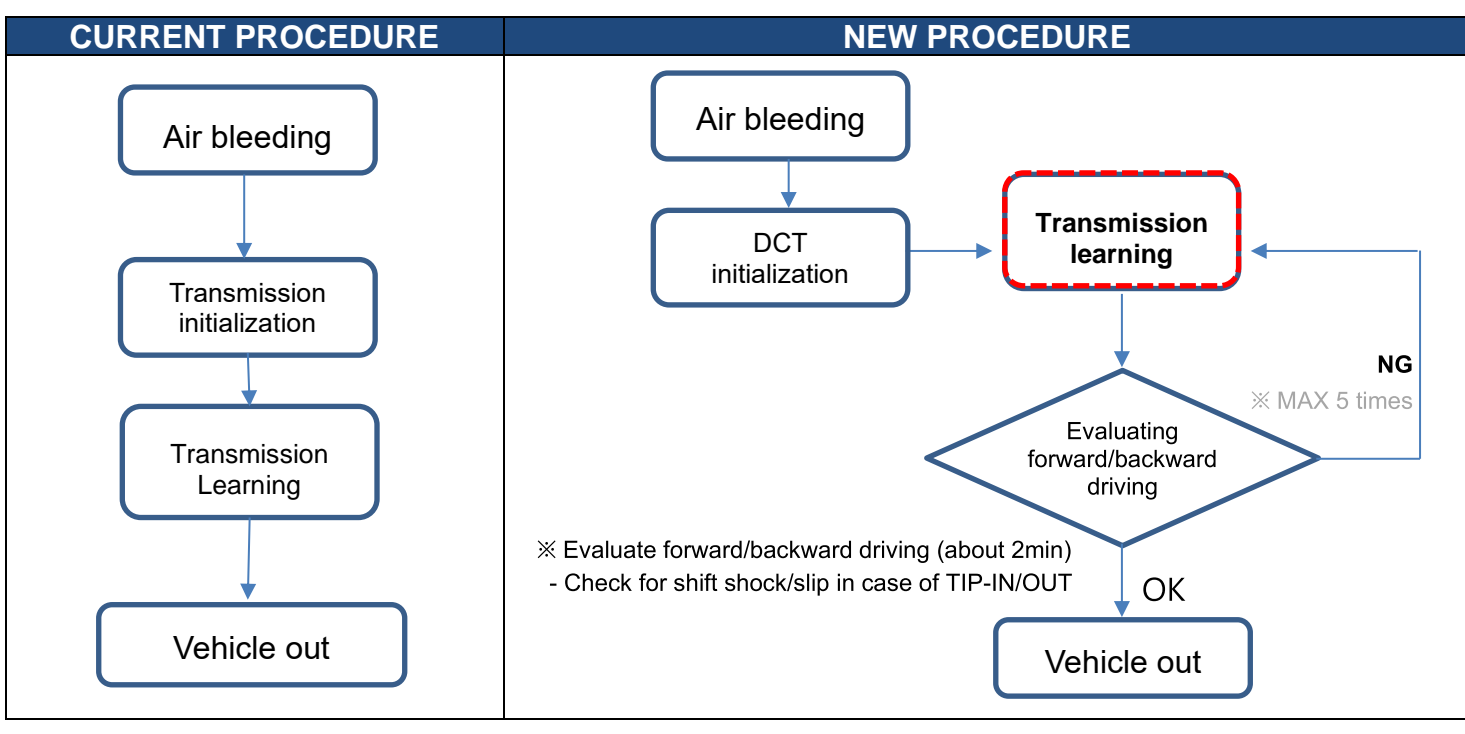

Information

i

When receiving a new or remanufactured DCT assembly, it may not include a TCU (refer to the table on page 2). In this case, it may be required to transfer the TCU from the old DCT unit to the new part. Follow the instructions below regarding the transfer of the TCU.

# **TCU Removal/Installation Procedure:**

1. Remove the DCT TCU according to the vehicle shop manual.

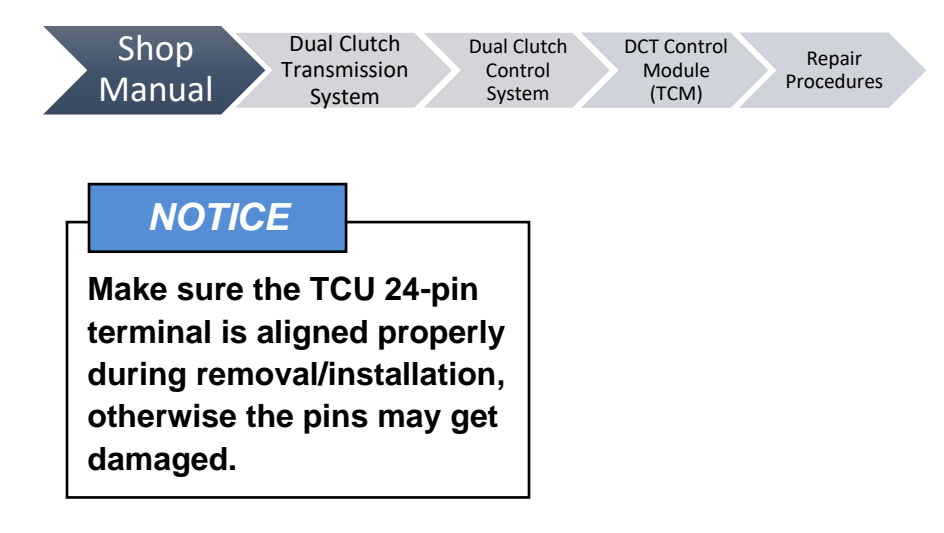

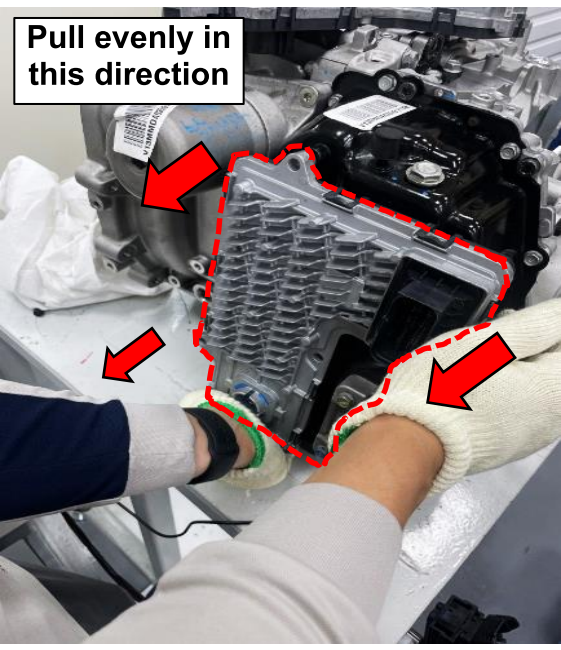

2. When reinstalling the TCU, make sure to align the connector on the TCU to the E-module on the DCT.

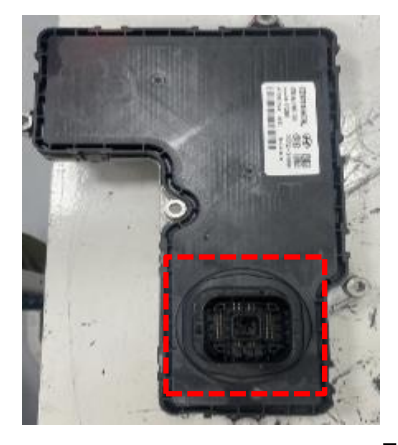

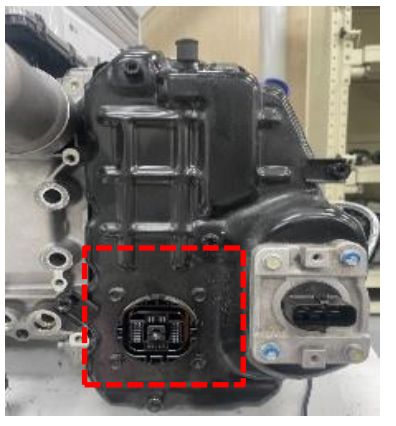

Male terminal of TCU

Female terminal of E-module (on DCT)

3. Finish reinstalling the TCU according to the vehicle shop manual.

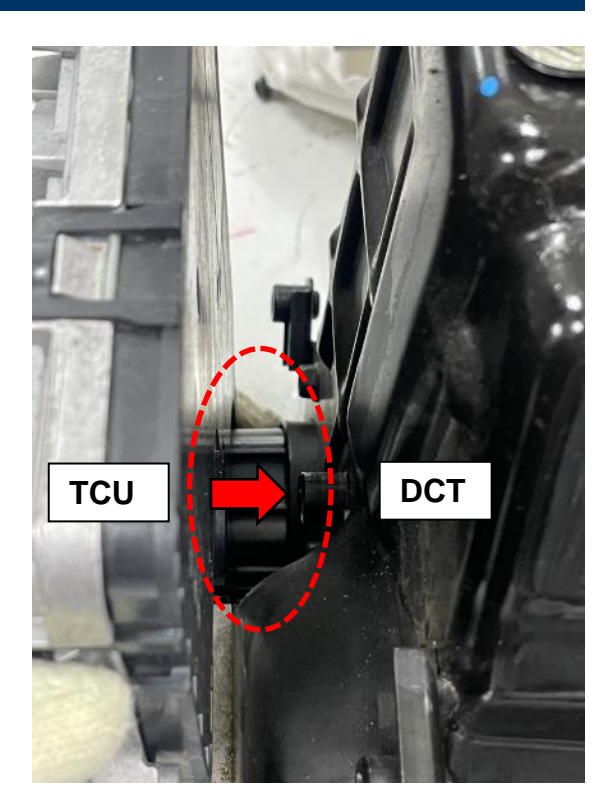

# **SUBJECT:** 8-SPEED WET DCT TOUCH-POINT LEARNING IMPROVEMENT – 2.5T VEHICLES

# TCU Update and ROM Information Table: Before-Improvement 8WDCT

|      | MODEL                                   |                 |               | RON              |                  |        |
|------|-----------------------------------------|-----------------|---------------|------------------|------------------|--------|
|      | WODEL                                   | ENGINE          |               | OLD              | NEW              | KEWARA |
|      |                                         |                 |               | VTMPT25XXX720NS0 |                  |        |
|      |                                         |                 |               | VTMPT25XXX720NS1 |                  |        |
|      |                                         |                 |               | VTMPT25XXX730NS2 |                  |        |
| #805 | Santa Fe                                | Theta           | 95440-2N250   | VTMPT25XXX800NS3 |                  | SB/M   |
| #095 | (TMa)                                   | 2.5T            | 904A0-211230  | VTMPT25XXX800NS4 |                  | 3000   |
|      |                                         |                 |               | VTMPT25XXX800NS5 |                  |        |
|      |                                         |                 |               | VTMPT25XXX832NS6 |                  |        |
|      |                                         |                 |               | VTMPT25XXX900NS8 |                  |        |
|      | Sonata<br>(DN8a)<br>with N Line<br>Trim | Theta<br>2.5T   |               | VDN8T25XXX700NS0 |                  |        |
|      |                                         |                 |               | VDN8T25XXX700NS1 | VDN8T25XXX900NSC | SBW    |
|      |                                         |                 |               | VDN8T25XXX720NS2 |                  |        |
|      |                                         |                 |               | VDN8T25XXX720NS3 |                  |        |
| #896 |                                         |                 | 95440-20060   | VDN8T25XXX720NS4 |                  |        |
| #050 |                                         |                 | 334A0-2110000 | VDN8T25XXX730NS5 |                  |        |
|      |                                         |                 |               | VDN8T25XXX800NS6 |                  |        |
|      |                                         |                 |               | VDN8T25XXX832NS7 |                  |        |
|      |                                         |                 |               | VDN8T25XXX832NS8 |                  |        |
|      |                                         |                 |               | VDN8T25XXX900NSA |                  |        |
|      |                                         |                 |               | WNX4T25X4X730NS0 |                  |        |
|      |                                         |                 |               | WNX4T25X4X800NS1 | WNX4T25X4X900NS9 |        |
|      | Conto Cruz                              | Thete           |               | WNX4T25X4X800NS2 |                  |        |
| #897 | Santa Cruz<br>(NXT)                     | z Theta<br>2.5T | 954A0-2N460   | WNX4T25X4X800NS3 |                  | SBC    |
|      |                                         |                 |               | WNX4T25X4X800NS4 |                  |        |
|      |                                         |                 |               | WNX4T25X4X832NS5 |                  |        |
|      |                                         |                 |               | WNX4T25X4X900NS7 |                  |        |

**Note**: SBC = Shift By Cable, SBW = Shift By Wire

# i Information

# You must initially perform GDS DCT TCU Updates #895-897 in Auto Mode.

If the TCU Update starts but then fails in Auto Mode, perform the update in Manual Mode to recover.

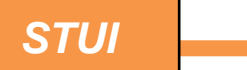

Take a screenshot of the ECU Update Complete screen using your particular tablet's screenshot save method and upload to STUI.

Ο

| ECU Upgrade 🖌 🌳                                                                                                    |
|----------------------------------------------------------------------------------------------------|
| SANTA CRUZ(NX4A OB) ⇒ 2023 ⇒ G 2.5 T-GDI THETA III 897.NX4AT THETA 2.5T SOL. VALVE OPERATING FREQUENCY LOGIC IMPROVEMENT(TCU) |
|                                                                                                    |
| 100%                                                                                                    |
| Succeed                                                                                                    |
| The ECU Upgrade has successfully completed.                                                                                   |
| OROM ID                                                                                                    |
| Currently in Vehicle WNX4T25X4X900NS9                                                                                         |
| Latest Update WNX4T25X4X900NS9                                                                                                |
| ОК                                                                                                    |

# After-Improvement 8WDCT: MANUAL MODE ONLY

|      | MODEL                                              |                                                                 |                            | ROM ID            |                   |         |  |
|------|----------------------------------------------------|-----------------------------------------------------------------|----------------------------|-------------------|-------------------|---------|--|
|      | WODEL                                              | ENGINE                                                          |                            | OLD               | NEW               | KEWIARA |  |
|      |                                                    | -                                                               | 0= 44.0                    | VTMPT25XXX720NS9  |                   |         |  |
| #920 | #920 Santa Fe Theta<br>(TMa) 2.5T                  | I heta<br>2.5T                                                  | 954A0-<br>2N251            | VTMPT25XXXW720NS0 | VTMPT25XXXW900NS1 | SBW     |  |
|      |                                                    | 211201                                                          | VTMPT25XXX730NSA           |                   |                   |         |  |
|      | Sonata<br>(DN8a) Theta<br>with N Line 2.5T<br>Trim | Sonata<br>(DN8a) Theta 954A0-<br>vith N Line 2.5T 2N061<br>Trim | a                          |                   | VDN8T25XXX900NSB  |         |  |
| #921 |                                                    |                                                                 | a 954A0-                   | VDN8T25XXW900NS0  | VDN8T25XXW900NS1  | SBW     |  |
|      |                                                    |                                                                 | VDN8T25XXX900NSC           |                   |                   |         |  |
|      | Santa Cruz Theta 95<br>(NXT) 2.5T 21               |                                                                 | WNX4T25X4X900NS8           |                   |                   |         |  |
| #922 |                                                    | I heta<br>2 5T                                                  | Theta 954A0-<br>2.5T 2N461 | WNX4T25X4W900NS0  | WNX4T25X4W900NS1  | SBC     |  |
|      |                                                    | (INAT) 2.51                                                     |                            | WNX4T25X4X900NS9  |                   |         |  |

**Note:** SBC = Shift By Cable, SBW= Shift By Wire

# *i* Information

You must initially perform GDS DCT TCU Updates #920-922 in Manual Mode. Updates meant for after-improvement 8WDCT (Event # 920, 921, & 922) will only work in manual mode.

|    | i                                                                                         | Information               |                                                           |  |  |  |  |  |  |  |
|----|-------------------------------------------------------------------------------------------|---------------------------|-----------------------------------------------------------|--|--|--|--|--|--|--|
| 1. | 1. Verify the vehicle battery has reasonable charge.                                      |                           |                                                           |  |  |  |  |  |  |  |
| 2. | 2. Turn off all lamps (Do not leave head lamp switch in auto mode.), and all accessories. |                           |                                                           |  |  |  |  |  |  |  |
| 3. | 3. Perform update with the ignition switch in the <b>ON</b> position.                     |                           |                                                           |  |  |  |  |  |  |  |
| 4. | Do                                                                                        | not disconnect any cal    | bles connected to the vehicle or scan tool during update. |  |  |  |  |  |  |  |
| 5. | Do                                                                                        | not start the engine du   | ring update.                                              |  |  |  |  |  |  |  |
| 6. | Do                                                                                        | not turn off the ignition | switch during update.                                     |  |  |  |  |  |  |  |
|    |                                                                                           | NOTICE                    |                                                           |  |  |  |  |  |  |  |
|    |                                                                                           | NOTICE                    |                                                           |  |  |  |  |  |  |  |

# GDS-M Vehicle Battery Low Voltage Warning:

When the vehicle battery is lower than 12 volts, the GDS-M will trigger a Low Battery Voltage Warning. If this Warning occurs,

**A.** Connect the battery to a fully charged battery jump pack or GR8 charger using "Power Supply Mode" to continue the software update.

### OR

**B.** Select "BACK" to exit the SW update. Then, start the engine and idle with the headlights on for 20 minutes. Return to the SW update after charging the battery.

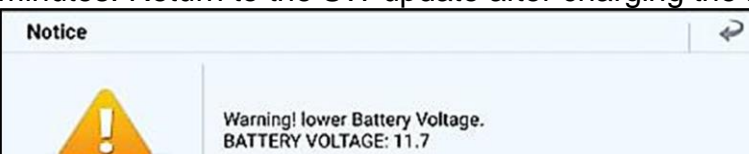

Failure to do either one of these steps can cause the vehicle battery to die during the update, causing the vehicle to become inoperable.

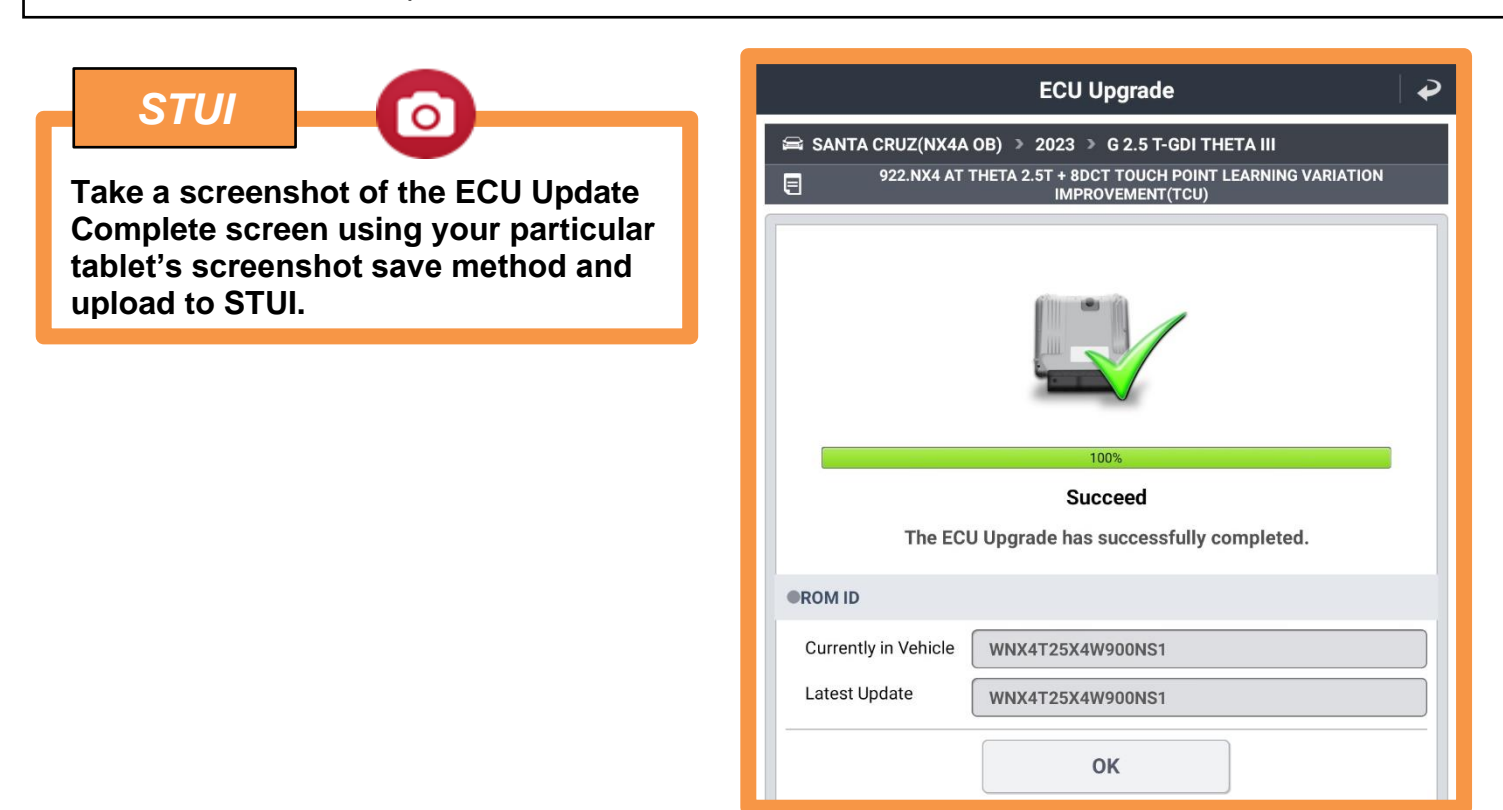

# GDS Information:

System Selection: A/T

| *Event # | Description                                                            |
|----------|------------------------------------------------------------------------|
| 895      | TM PE THETA 2.5T SOL. VALVE OPERATING FREQUENCY LOGIC IMPROVEMENT(TCU) |
| 896      | DN8 N THETA 2.5T SOL. VALVE OPERATING FREQUENCY LOGIC IMPROVEMENT(TCU) |
| 897      | NX4AT THETA 2.5T SOL. VALVE OPERATING FREQUENCY LOGIC IMPROVEMENT(TCU) |

\* or use a later available event as listed in the GDS update screen, if one is available.

**Manual Update:** If the DCT TCU Update starts but then fails in auto mode, perform the update in Manual Mode to recover.

| Event # | MENU                                                                      | Password |
|---------|---------------------------------------------------------------------------|----------|
| 895     | TM PE THETA 2.5T SOL. VALVE OPERATING FREQUENCY LOGIC<br>IMPROVEMENT(TCU) | 2250     |
| 896     | DN8 N THETA 2.5T SOL. VALVE OPERATING FREQUENCY LOGIC<br>IMPROVEMENT(TCU) | 2060     |
| 897     | NX4AT THETA 2.5T SOL. VALVE OPERATING FREQUENCY LOGIC<br>IMPROVEMENT(TCU) | 2460     |

**Manual Update:** The following DCT TCU Updates must be performed in Manual Mode (no auto mode available).

| Event # | MENU                                                                      | Password |
|---------|---------------------------------------------------------------------------|----------|
| 920     | TM PE THETA 2.5T SOL. VALVE OPERATING FREQUENCY LOGIC<br>IMPROVEMENT(TCU) | 0291     |
| 921     | DN8 N THETA 2.5T SOL. VALVE OPERATING FREQUENCY LOGIC<br>IMPROVEMENT(TCU) | 1291     |
| 922     | NX4AT THETA 2.5T SOL. VALVE OPERATING FREQUENCY LOGIC<br>IMPROVEMENT(TCU) | 2291     |

#### Vehicle Calibration

1. After performing the TCU Upgrade, select **S/W Management** and **Double Clutch Transmission** within the GDS. Perform the following procedures in the order shown.

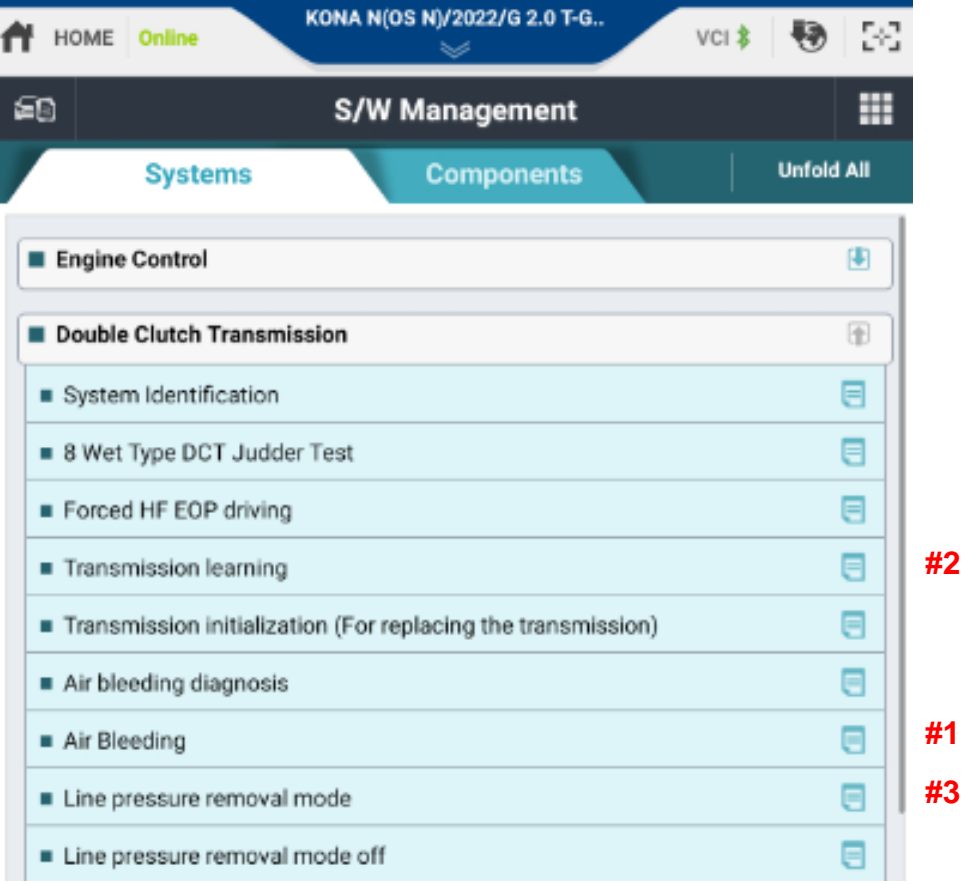

- 2. After performing "Line pressure removal mode," leave IG on and wait for 1 minute.
- 3. Turn the engine on and let the engine idle for 1 minute.
- 4. Turn the engine off. After 3 seconds, turn the engine on again.
- 5. With the engine running, scan the vehicle for DTCs.
  5a. If DTC P086800 is detected check and replace the control fluid according to the shop manual.
  5b. If DTC P086800 is not detected proceed to the next step.
- 6. Perform the "Line pressure removal mode off" within the GDS.

| Transmission learning                                                            |   |    |
|----------------------------------------------------------------------------------|---|----|
| <ul> <li>Transmission initialization (For replacing the transmission)</li> </ul> |   | 1  |
| Line pressure removal mode                                                       | 8 |    |
| Line pressure removal mode off                                                   |   | #4 |
| Air bleeding diagnosis                                                           |   |    |
| Air Bleeding                                                                     |   |    |

# NOTICE

If the "Line pressure removal mode off" is not performed, drivability concerns can occur (shift shock).

# A. Vehicle Static Test

- 1. Turn the vehicle engine on.
- 2. While depressing the brake pedal, shift the vehicle into gear( $N \leftrightarrow D/N \leftrightarrow R/P \leftrightarrow D/P \leftrightarrow R/D \leftrightarrow R$ ).
- 3. Vehicle should not experience any abnormal shift shock while stationary.

### **B. Vehicle Creep Test**

- 1. Turn the vehicle engine on.
- 2. Shift the vehicle from Park to Drive do not press the accelerator pedal, allow vehicle to creep forward (for 30 seconds).
- 3. Shift the vehicle from Park to Reverse do not press the accelerator pedal, allow vehicle to creep backwards (for 30 seconds).
- 4. Vehicle should start moving within 1-2 seconds, without hesitation or juddering.

### C. Vehicle Driving Test

- 1. Turn the vehicle engine on.
- 2. Perform a short test drive with the vehicle, applying 20-30% accelerator input (APS).
- 3. Vehicle should launch without hesitation and upshifts should have no issue.

### **D. Other Inspection**

- 1. If any issues were found during Sections A-C above, check for DTCs/perform diagnosis.
- 2. Replace the transmission assembly if issues are still present after detailed diagnosis. Repeat Sections A-C.